## Enregistrer des fichiers dans des événements avant tout enregistrement

Classez les vidéos pendant l'enregistrement pour pouvoir les retrouver plus facilement lors de la lecture.

1 Sélectionnez le mode vidéo.

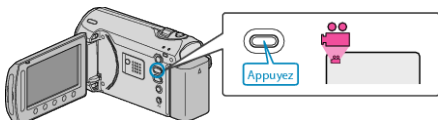

2 Appuyez sur 📾 pour afficher le menu.

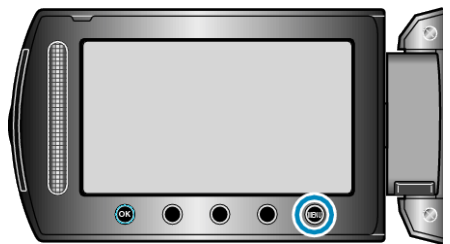

3 Sélectionnez "ENREG. EVENEMENT" et appuyez sur 🛞

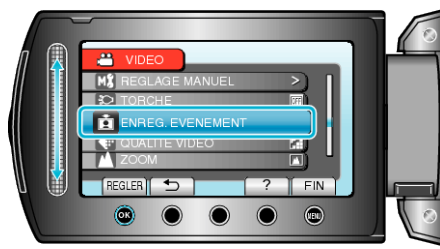

4 Sélectionnez le type d'événement souhaité puis appuyez sur ®.

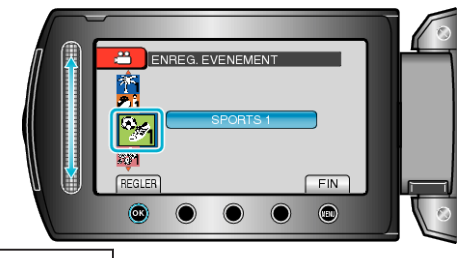

| Type d'événement |
|------------------|
| TEMPS LIBRE      |
| VACANCES         |
| SPORTS           |
| CELEBRATION      |
| FELICITATIONS    |
| BEBE             |
| MON FILS         |
| MA FILLE         |
| ANNIVERSAIRE     |
| REMISE DIPLOMES  |

Une icône apparaît à l'écran et la vidéo est enregistrée sous l'événement sélectionné.
 (Les vidéos continueront à être enregistrées sous le même événement

jusqu'au prochain changement.)

## REMARQUE:

- Pour annuler l'enregistrement de l'événement, appuyez sur "SUPPR." dans l'étape 4.
- L'événement enregistré pourra être modifié ultérieurement.

"Modifier l'événement du fichier affiché" (ISP.0)

"Modifier l'événement des fichiers sélectionnés" (
P.0)